## Putting Print Books on Hold

 $\leftarrow$   $\rightarrow$  C ( https://www.gofollett.com

| <b>Follett</b> |                                                                                                |  |  |  |  |
|----------------|------------------------------------------------------------------------------------------------|--|--|--|--|
|                | Log in and search your Destiny Discover™ collection.<br>Find your school to start your search. |  |  |  |  |
|                | Location                                                                                       |  |  |  |  |
|                | South Carolina (SC)                                                                            |  |  |  |  |
|                | Schools in South Carolina (SC)                                                                 |  |  |  |  |
|                | Crayton Middle School, Columbia, SC                                                            |  |  |  |  |
|                | Go!<br>Want More Information? ~                                                                |  |  |  |  |

- 1. Go to https://www.gofollett.com.
- 2. On the homepage, in the Location box, click on the drop down arrow and choose South Carolina (SC).
- 3. In the Schools in South Carolina (SC) box, type Dreher High School, Columbia, SC.

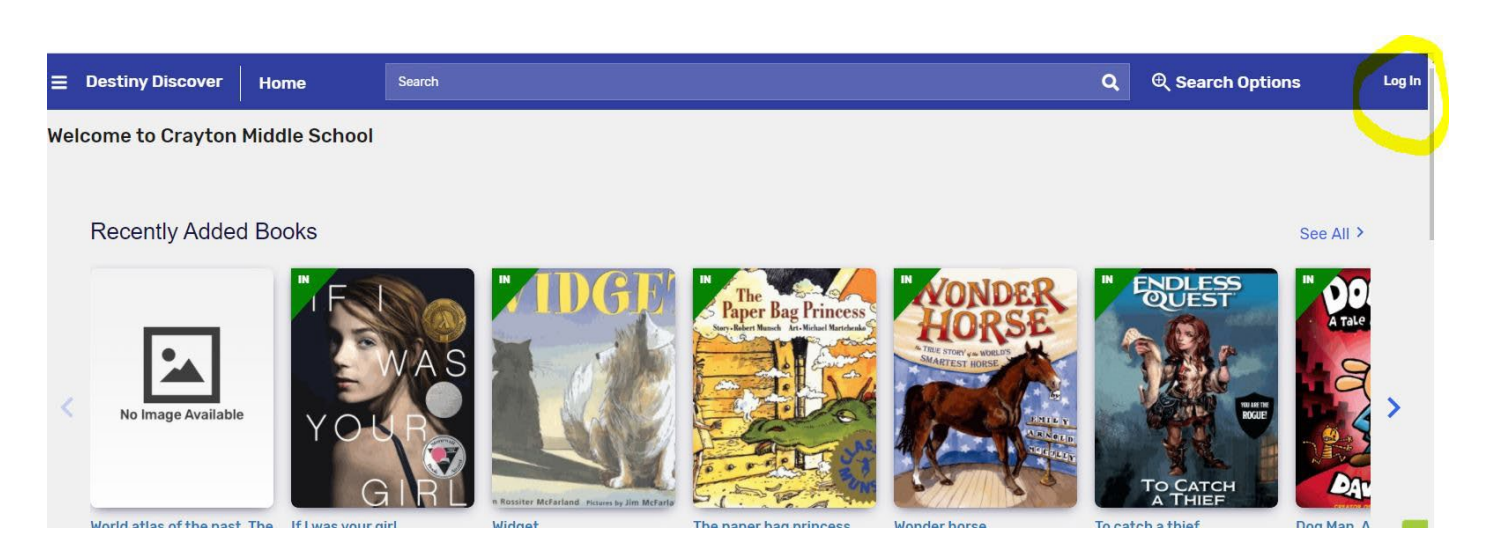

4. When this page opens, click on the "Log In" link in the upper right corner of the screen.

| Username                |                                     |
|-------------------------|-------------------------------------|
| l,                      |                                     |
| Password                |                                     |
|                         |                                     |
| Trouble logging in? Ask | your media specialist or librarian. |
|                         |                                     |

5. When this box opens, type your student ID number into the Username box and your six-digit birthday in to the Password box.

Username:

Your student ID number is the same thing as your Power School number, your Clever username, and your Mastery Connect number. It is five digits long, and all of your teachers, as well as your librarian, can look it up for you.

## Password:

You must use a six-digit version of your birthday with two digits for the month, two digits for the day, and two digits for the year. For example, if you were born on the **Fourth of July in 2006**, your password would be **070406**. Notice that there are no slashes, dashes, or spaces.

Once you have typed your username and password, click on Submit.

| ≡  | Destiny Discover Ho                                       | me               | Search   |                                                    | ۹              | € Search Options                         |
|----|-----------------------------------------------------------|------------------|----------|----------------------------------------------------|----------------|------------------------------------------|
| We | come, FRANCES to Cr                                       | ayton Midd       | le Schoo | Search Options X                                   |                |                                          |
|    | Recently Added Bo                                         | oks              |          | Type<br>Keyword                                    |                | Se                                       |
|    |                                                           | F                |          | Ccration<br>Crayton Middle School<br>Format<br>Any | <sup>™</sup> f | NDLESS<br>QUEST                          |
|    | No Image Available                                        | YOU              | R        | Sublocation<br>Unlimited                           |                | WHERE                                    |
|    | World atlas of the past. The<br>Medieval World [Volume] 1 | If I was your gi | IRL      | Starting Interest Level To Ending Interest Level   | To cate        | TO CATCH<br>A THIEF<br>ch a thief<br>bit |
|    | Popular Titles                                            |                  |          | Starting Reading Level To Ending Reading Level     |                | Se                                       |
|    | IN ALLY POLICE                                            | F                | 30       | Clear All Fields Set Options Search                | IN             | CADEMIA                                  |

6. Now you can either search for a title, author, or subject in the Search box in the purple line at the top of the screen, or you can click on Search Options and choose whether you want to search by keyword, title, or author and choose your format.

| ■ Destiny Discover | Destiny Discover Search |                                                            |                                                                                                    | The Ballad of Songbirds and Snakes                       |                   |                                                |                            |  |  |
|--------------------|-------------------------|------------------------------------------------------------|----------------------------------------------------------------------------------------------------|----------------------------------------------------------|-------------------|------------------------------------------------|----------------------------|--|--|
|                    |                         |                                                            | Books                                                                                                  | Collections                                              | Websites          | Databases                                      | Open Educational Resources |  |  |
| Filters            |                         | Results for 7                                              | he Ballad of Songb                                                                                     | pirds and Snakes (                                       | 2)                |                                                |                            |  |  |
| Format             | ~                       |                                                            |                                                                                                    |                                                          |                   |                                                | Select Titles to Share     |  |  |
| Location           | ~                       | IN                                                         | The ballad                                                                                             | of songbirds a                                           | nd snakes         |                                                |                            |  |  |
| Pages              | ~                       | SUZANNE COLLI                                              | Collins, Suzann<br>Book<br>Call Number:<br>Hold Fa                                                     | e.<br>F COL<br>avorite                                   |                   | Published: 2020<br>Interest Level: Young Adult | Lexile: 860L               |  |  |
|                    |                         | IN<br>SINEBALLAD<br>SINEBIRD<br>AND SNAKE<br>SUZANNE COLLI | The ballad<br><i>Collins, Suzann</i><br>♀ Follett eBoo<br>Call Number:<br>1 of 1 availabl<br>NS Open C | of songbirds a<br>e.<br>ok<br>F COL<br>e<br>heckout Favo | nd snakes<br>rite | Published: 2020<br>Interest Level: Young Adult | Lexile: 860L               |  |  |

7. Once Follett pulls up the book you want, check to make sure that it has a **solid red book icon**. This icon means the **book is in print**. The green box with the white E means it is an eBook that you can read online. For print books, check to make sure that the book has a green triangle marked "IN" and **click on Hold**. Your librarian will check the book out to you and will deliver the book to your A-block classroom.

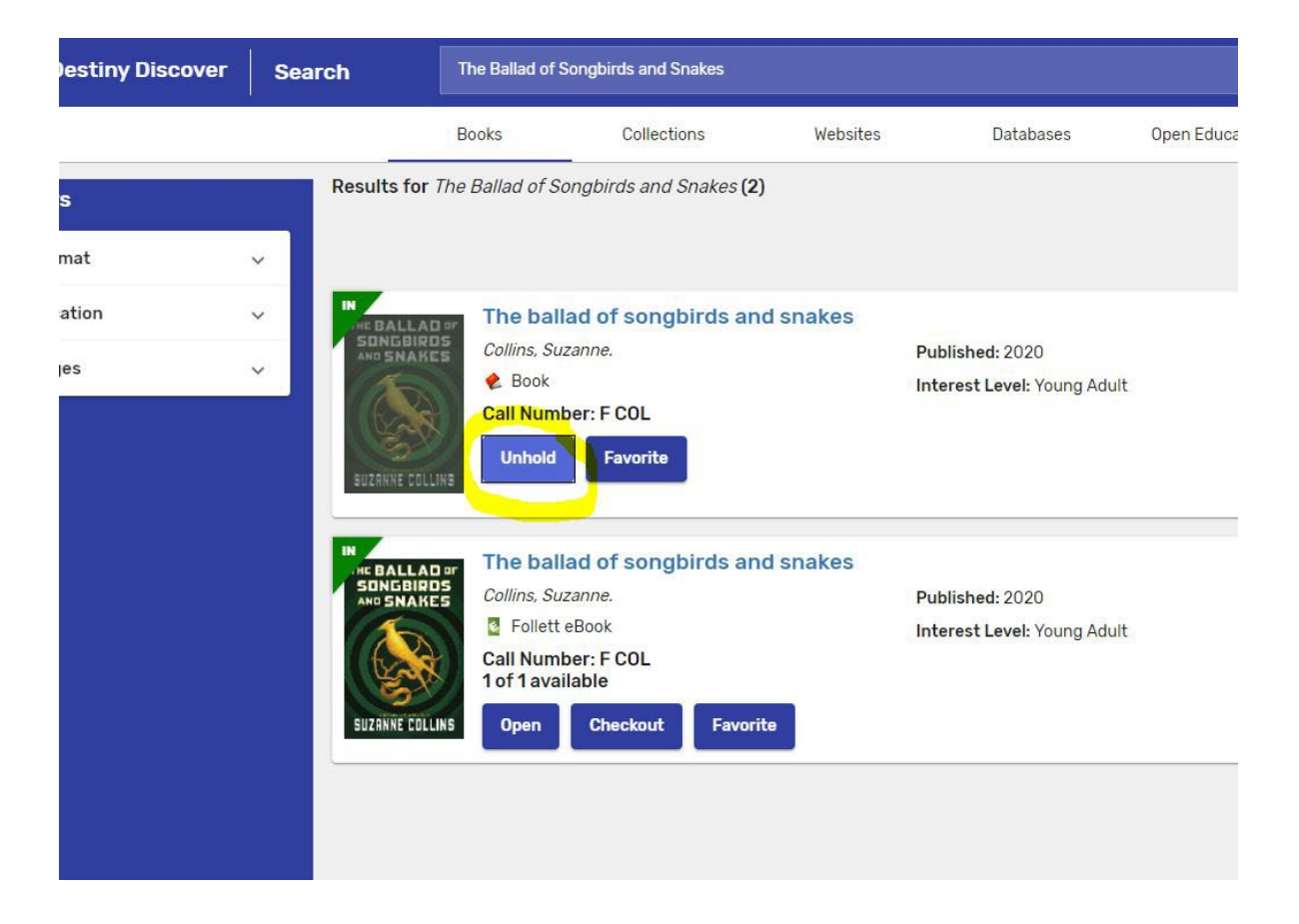

8. If you change your mind, and want to unhold a book, just log in as usual, find your holds, and click on **Unhold**. Then you can put another title on hold instead.